## ESS or ETIME PASSWORD RESET INSTRUCTIONS

## www.sru.edu/payroll

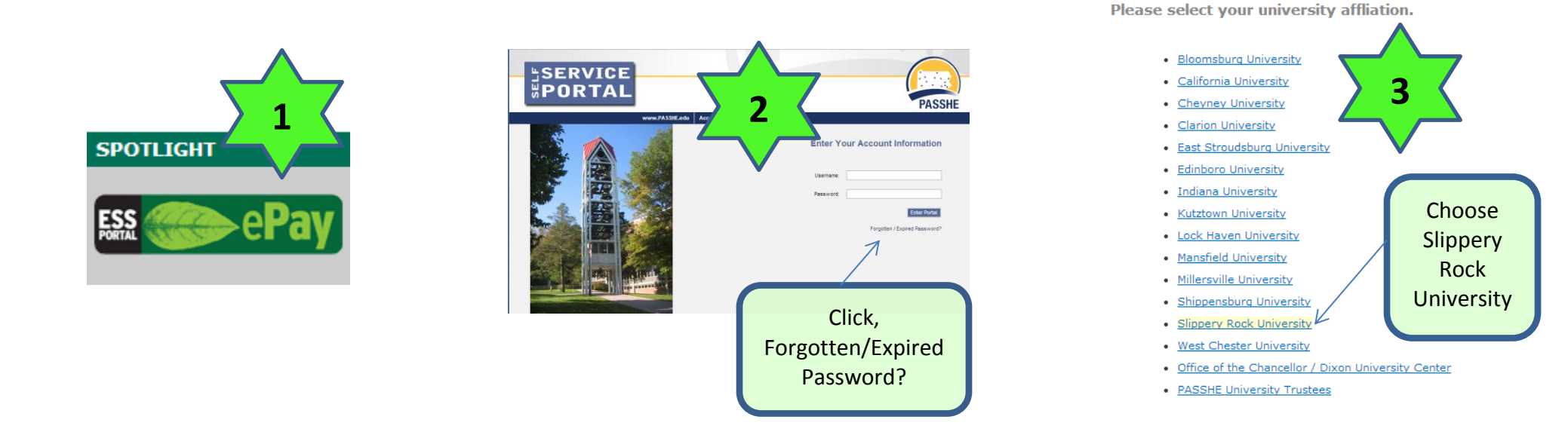

## PASSWORD EXPIRED – Still remember old password:

| CLICK                                                                                                    | Username: Full email address<br>include @sru.edu                                                                                             |                                                                                                    |
|----------------------------------------------------------------------------------------------------|----------------------------------------------------------------------------------------------------|----------------------------------------------------------------------------------------------------|
| <ul> <li>Welcome to the Active Directory A</li> <li>Please select from the options below:         <ul> <li><u>Change / Renew Your Password</u><br/>Use this page if you simply want to change your piuse this tool, even if it is expired.</li> <li><u>Setup Your Account for Self-Service</u><br/>All first-time users should run this tool prior to us<br/>service tools for account problems that may arise<br/>forgotten passwords.</li> <li><u>Account Reset Tool</u><br/>If you have forgotten your password, you may res<br/>this tool.</li> </ul> </li> </ul> | You must first log on to use this feature. Username: PASSHE Active Directory Account Password: Log On Click here to return to the home page. | Account Self-Service       Change Your Password         You are logged in as: susan.patton@sru.edu       Sign Out         Enter a new password:       Password not entered         Confirm your new password:       Change Password         Change Password       Change Password         Besword Change Requirements       1. Password must be at least 8 characters in length.          Must not contain significant portions of your user account or full name.          Must not contain significant portions of your user account or full name.          Lowercase character(s) |

Forgot your password? See page 2.....

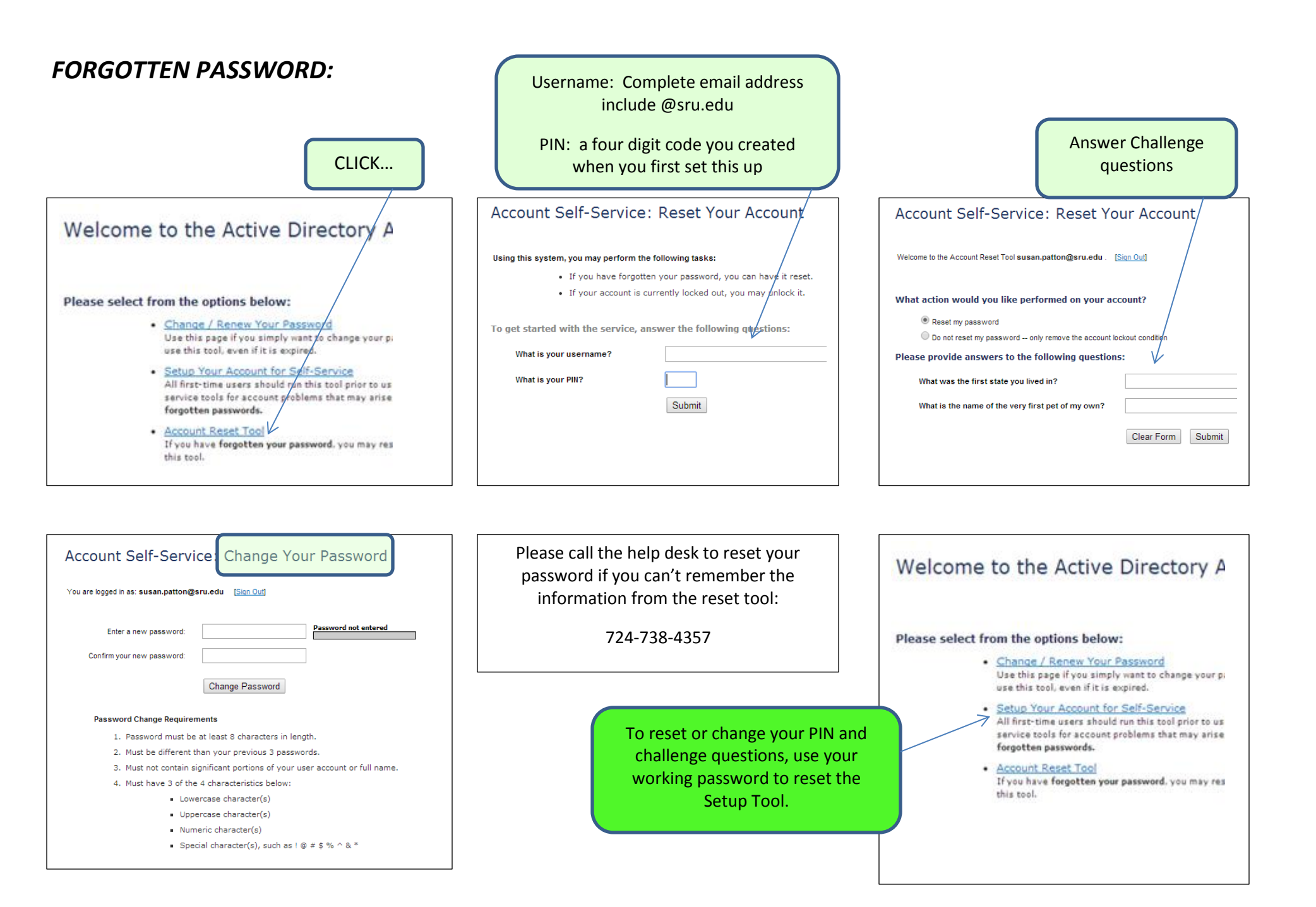